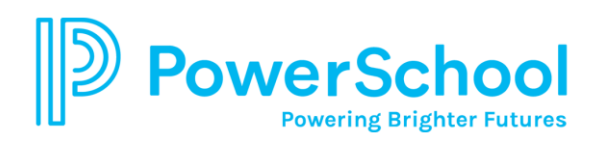

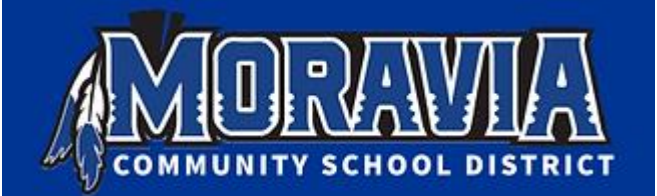

## Moravia Community School District Mobile App Instructions

- 1. Download the App from Google Play store/Apple Store
- 2. Once Downloaded, open the app and enter the district code: JRZL
- 3. The app will ask if you are a parent or a student.
- 4. Click on I'm a parent.
- 5. Click on forgot username or password.
- 6. Once parent is selected you will be asked to enter a username and password.
- 7. The username will be the first name.last name of the name our district has on file.
- 8. The email address needs to be the email address the district has on file. If no email is sent please email the administration office at powerschool@moraviacsd.com to either add an email address or validate the address on file.
- 9. If you have multiple students and cannot access their data, please email us at: powerschool@moraviacsd.com